## **ONYX**on.ca

## **Random Glossary Entry Block**

The *Random glossary entry* block can be used to display random entries from a unit *Glossary*, which usually takes the form of dictionary-style definitions. *Random glossary entry* blocks usually focus on unit *Glossaries* or specific topics. However, the flexibility of Moodle's HTML editor allows users to adapt this block for other purposes such as 'Quote of the Day', learner profiles or a random picture gallery that changes each time the page is refreshed.

The block becomes social if it links to a *Glossary* that allows learner contributions.

## Adding a Current Topic Random Glossary Entry Block

To make the *Random glossary entry* block more relevant to the current topic, instructors can point out this block as they enter a new topic with their students.

1. With editing turned on, click on the Add a block button. Choose the Random glossary entry link. Click on the Actions menu icon, and choose the menu item, Configure Random glossary entry block.

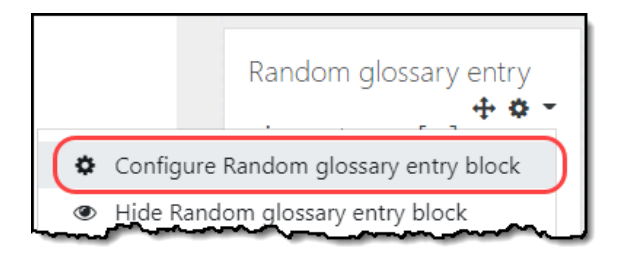

2. The *Configure Random glossary entry block* editing page appears. You can choose the *Glossary* from which to pull random words. In the *Take entries from this glossary* option, click on the relevant *Glossary*.

## ONYXon.ca

| Configuring a Random glossary entry block                                                                       |                                     |
|----------------------------------------------------------------------------------------------------|-------------------------------------|
| <ul> <li>Block settings</li> </ul>                                                                              |                                     |
| Title                                                                                                    | Random glossary entry               |
| Take entries from this glossary                                                                                 | Housekeeping Vocabular              |
| Days before a new entry is chosen                                                                               | 0                                   |
| and a support of the second second second second second second second second second second second second second | and the second second second second |
| Ortanis page                                                                                                    |                                     |
|                                                                                                    | Save changes Cancel                 |

- 3. In the *Days before a new entry is chosen* option, choose 1 if you would like the *Glossary* word to change every day.
- 4. Click on the Save changes button.